## Appendix 1 – How to opt a patient out of the text reminder service on Lorenzo

If a patient notifies you that they wish to opt out of the SMS service, please do the following:

• On the patient summary screen click on the 'Additional demographics' tab

| XXTESTPATIENTAADH , Ebs-donotuse (Sir) Male DOB: 08-Feb-1936 79 Yrs Patient ID: 02053469 NHS No: 999-006-1327<br>Allergies/ADRs - None Recorded (Not Checked On 10-Mar-2015 |                               |                                      |     |  |  |  |
|----------------------------------------------------------------------------------------------------|-------------------------------|--------------------------------------|-----|--|--|--|
| 🔏 Encounter context: No Encou                                                                                                    | inters Available              | 🥟 🇏 EPR filtered by: (None)          | II. |  |  |  |
| OInformation is only available from your own organisation until Legitimate Relationship controls are operating.                                                             |                               |                                      |     |  |  |  |
| Summary Insurance Id<br>Assc. status Preferences                                                                                                    | entifier. Additional demograp | hics Contact information PDS history |     |  |  |  |

Then click on the 'Preferences' tab.

| XXTESTPATIENTAADH , Ebs-donotuse (Sir) Male DOB: 08-Feb-1936 79 Yrs Patient ID: 02053469 NHS No: 999-006-1327<br>Allergies/ADRs - None Recorded (Not Checked On 10-Mar-2015) |                            |  |  |  |  |  |
|----------------------------------------------------------------------------------------------------|----------------------------|--|--|--|--|--|
| 🔏 Encounter context: No Encounters Available 🥒 餐 EPR filtered by: (None)                                                                                                    | 1                          |  |  |  |  |  |
| 🕖 Information is only available from your own organisation until Legitimate Relationship controls are operating.                                                             |                            |  |  |  |  |  |
|                                                                                                    |                            |  |  |  |  |  |
| 📧 Summary Insurance Identifiers Additional demographics Contact information PDS history                                                                                      | Overview                   |  |  |  |  |  |
| Assc. st. rus Preferences Emplyment Social information Other names Education                                                                                                 | Overview                   |  |  |  |  |  |
|                                                                                                    | <u>G</u> eneral<br>Details |  |  |  |  |  |

• On the Preferences page, click on 'Preferred contact method' and select the **No** *telephone contact* option from the drop down menu.

| XXTESTPATIENTAADH , Ebs-donotuse (Sir) Male DOB: 08-Feb-1936 79 Yrs Patient ID: 02053469 NHS No: 999-006-1327<br>Allergies/ADRs - None Recorded (I |                                       |                         |         |  |  |  |  |
|----------------------------------------------------------------------------------------------------|---------------------------------------|-------------------------|---------|--|--|--|--|
| 🔏 Encounter context: No Encounters Available                                                                                                    | EPR filtered by: (None)               |                         |         |  |  |  |  |
| 🕖 Information is only available from your own organisation until Legitimate Relationship controls are operating.                                   |                                       |                         |         |  |  |  |  |
| Summary Insurance Identifiers Ad                                                                                                    | ditional demographics Contact         | information PDS history | 1       |  |  |  |  |
| Assc. status Preferences Employment                                                                                                    | Social information Other <u>n</u> ame | s Education             |         |  |  |  |  |
| Group by: (None)                                                                                                    |                                       | •                       |         |  |  |  |  |
| Preference type                                                                                                    | Preference details                    | From date               | To date |  |  |  |  |
| Preferred contact method                                                                                                    | No Telephone contact                  | 08/04/2014              |         |  |  |  |  |
| Communication method                                                                                                    | Large Print                           | 08/04/2014              |         |  |  |  |  |
| Communication language                                                                                                    | Communication language: Engli         | 08/04/2014              |         |  |  |  |  |
|                                                                                                    |                                       |                         |         |  |  |  |  |

- Once the 'No telephone contact' option has been selected the patient will stop receiving text reminders.
- If at a later date a patient wants to opt back into the SMS service you simply need to return to the preferences page and un-select the **No telephone contact** option.
- If a patient's mobile / landline number is unpopulated on the summary page, ask the patient for these details and update the summary page. This will automatically update the NHS Spine.